## How to Customize the Notifications Group

When guests complete the mobile check-in and check-out process, all clerks attached to the Mobile Notifications group will receive a notification via the RoomKeyPMS Message Centre. As a default, all clerks are pre-assigned to the Mobile Notifications group, however this group can be customized to determine which clerks will receive these notifications.

To customize the Mobile Notifications group access the **Clerks** module located from the **System Configuration** drop down menu.

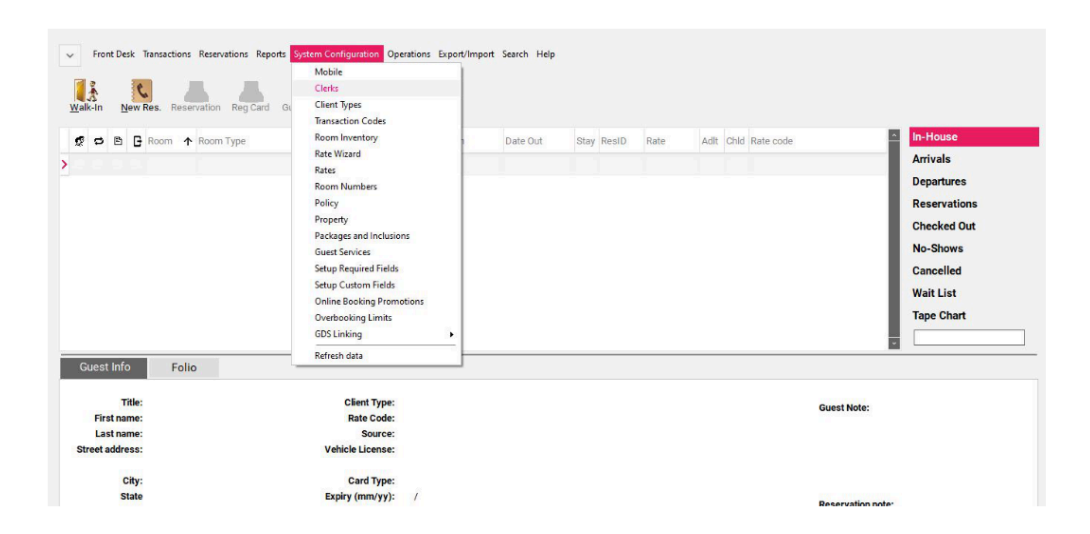

Once the Clerks module window appears, navigate to the **Departments** tab, and select **Mobile Notifications** from the drop down menu. A list of all the clerks assigned to this group will appear on the left hand side column. To remove a clerk from this group, select the name of the clerk to be removed then select the > arrow to remove. The clerk name will disappear from the left hand side column. Repeat this step for any additional clerks to be removed.

| Aobile Notifications | ~ | All Users        |  |
|----------------------|---|------------------|--|
| Name                 | · | Name             |  |
| ADMIN, RSI QA2       | + | > ADMIN, RSI QA1 |  |
| ADMIN, RSI QA1       | _ | ADMIN, RSI QA2   |  |
| QA1 , Katie          |   | ADMIN, RSI QA3   |  |
| Arrival , Pre        |   | Arrival, Pre     |  |
| Morph , Shane        |   | Morph, Shane     |  |
|                      |   | QA1, Katie       |  |
|                      |   |                  |  |
|                      |   |                  |  |
|                      |   |                  |  |
|                      |   |                  |  |
|                      |   |                  |  |
|                      |   |                  |  |
|                      |   |                  |  |

Select **Ok** to save all changes.

| Name   ADMIN, RSI QA2   ADMIN, RSI QA1   ADMIN, RSI QA1   ADMIN, RSI QA1   ADMIN, RSI QA1   ADMIN, RSI QA1   ADMIN, RSI QA2   ADMIN, RSI QA1   ADMIN, RSI QA1   ADMIN, RSI QA2   ADMIN, RSI QA2   ADMIN, RSI QA1   ADMIN, RSI QA1   ADMIN, RSI QA2   ADMIN, RSI QA2   ADMIN, RSI QA3   Arrival, Pre   Morph, Shane   Ok   Cancel | Name   ADMIN, RSI QA2   ADMIN, RSI QA1   ADMIN, RSI QA1   ADMIN, RSI QA1   ADMIN, RSI QA2   ADMIN, RSI QA2   ADMIN, RSI QA3   Arrival, Pre   Morph, Shane   Ok   Cancel   VAII Users | Assign Users 🚼 Departments |                     |     |
|----------------------------------------------------------------------------------------------------|----------------------------------------------------------------------------------------------------|----------------------------|---------------------|-----|
| Name       ADMIN, RSI QA2         ADMIN, RSI QA1       ADMIN, RSI QA1         Admin, RSI QA1       ADMIN, RSI QA2         Admin, RSI QA1       ADMIN, RSI QA2         Morph, Shane       Ok         Cancel       QA1, Katie                                                                                                    | Name       ADMIN, RSI QA2         ADMIN, RSI QA1       ADMIN, RSI QA1         Arrival, Pre       ADMIN, RSI QA3         Morph, Shane       Ok         Cancel       QA1, Katie        | Mobile Notifications       | All Users           |     |
| ADMIN, RSI QA2<br>ADMIN, RSI QA1<br>ADMIN, RSI QA1<br>ADMIN, RSI QA2<br>ADMIN, RSI QA2<br>ADMIN, RSI QA2<br>ADMIN, RSI QA3<br>Arrival, Pre<br>Morph, Shane<br>> QA1, Katie                                                                                                    | ADMIN, RSI QA2<br>ADMIN, RSI QA1<br>ADMIN, RSI QA1<br>ADMIN, RSI QA2<br>ADMIN, RSI QA2<br>ADMIN, RSI QA3<br>Arrival, Pre<br>Morph, Shane<br>QA1, Katie                               | Name                       | Name                |     |
| ADMIN, RSI QA1 Arrival, Pre Morph, Shane Ok Cancel ADMIN, RSI QA2 ADMIN, RSI QA3 Arrival, Pre Morph, Shane QA1, Katie                                                                                                    | ADMIN, RSI QA1 Arrival, Pre Morph, Shane Ok Cancel Arrival, Katie                                                                                                    | ADMIN , RSI QA2            | ADMIN, RSI QA1      |     |
| Arrival, Pre   Morph, Shane     Ok   Cancel     ADMIN, RSI QA3   Arrival, Pre Morph, Shane QA1, Katie                                                                                                    | Arrival, Pre   Morph, Shane     Ok   Cancel   ADMIN, RSI QA3 Arrival, Pre Morph, Shane QA1, Katie                                                                                    | ADMIN, RSI QA1             | ADMIN, RSI QA2      |     |
| Morph, Shane Ok Cancel Arrival, Pre Morph, Shane QA1, Katie                                                                                                    | Morph, Shane     Ok     Arrival, Pre       Cancel     > QA1, Katie                                                                                                    | Arrival , Pre              | ADMIN, RSI QA3      |     |
| Cancel Morph, Shane                                                                                                    | Cancel > QA1, Katie                                                                                                    | Morph , Shane              | Ok Arrival, Pre     |     |
| > QA1, Katie                                                                                                    | > QA1, Katie                                                                                                    |                            | Cancel Morph, Shane |     |
|                                                                                                    |                                                                                                    |                            | > QA1, Katie        |     |
|                                                                                                    |                                                                                                    |                            |                     | - 1 |
|                                                                                                    |                                                                                                    |                            |                     |     |
|                                                                                                    |                                                                                                    |                            |                     |     |
|                                                                                                    |                                                                                                    |                            |                     |     |
|                                                                                                    |                                                                                                    |                            |                     |     |
|                                                                                                    |                                                                                                    |                            |                     |     |
| -                                                                                                    |                                                                                                    |                            |                     |     |
|                                                                                                    |                                                                                                    |                            |                     |     |
|                                                                                                    |                                                                                                    |                            |                     |     |

All clerks listed on the left hand side column under the Mobile Notifications group will receive all Mobile Check-In and Check-out notifications.